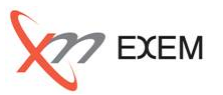

#### 本TIPsは、以下の場面で活用します。

✓ リモートでDB稼働状況の分析サポートを受ける

✓ 現地で発生した問題を別の場所で分析する

✓ 集中的に診断・分析できる部門があるが、現場が散在している

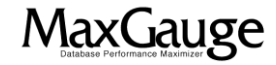

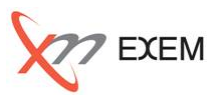

1 [DB運用サイト] MaxGaugeログを圧縮する

MaxGaugeクライアントが保存している以下3つのファイルを圧縮します。

デフォルトのパス C:¥Program Files (x86)¥MaxGauge3¥DATA

•YYYYMMDD\_<DB名>.alert

•YYYYMMDD\_<DB名>.odb

•YYYYMMDD\_<DB名>.ssd

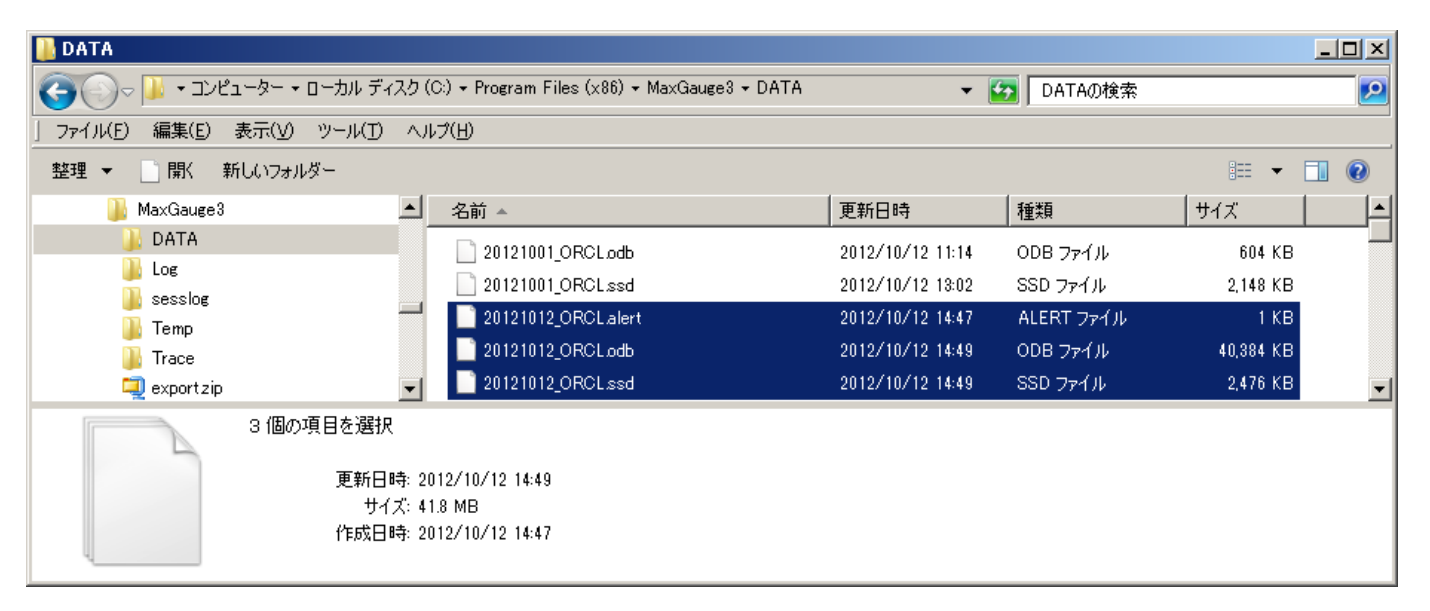

2 [DB運用サイト] MaxGaugeログを転送する 圧縮ファイルをリモート側と共有可能な場所へアップロードします。(FTPなど)

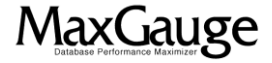

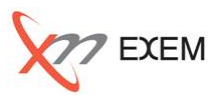

- 3 [リモートサイト] MaxGaugeログを受け取る 受け取った圧縮ファイルを任意の場所に解凍します。
- **4 [リモートサイト] MaxGaugeログを開いて分析する** Performance Analyzerを起動し、「ログの格納先」で解凍したパスを指定します。

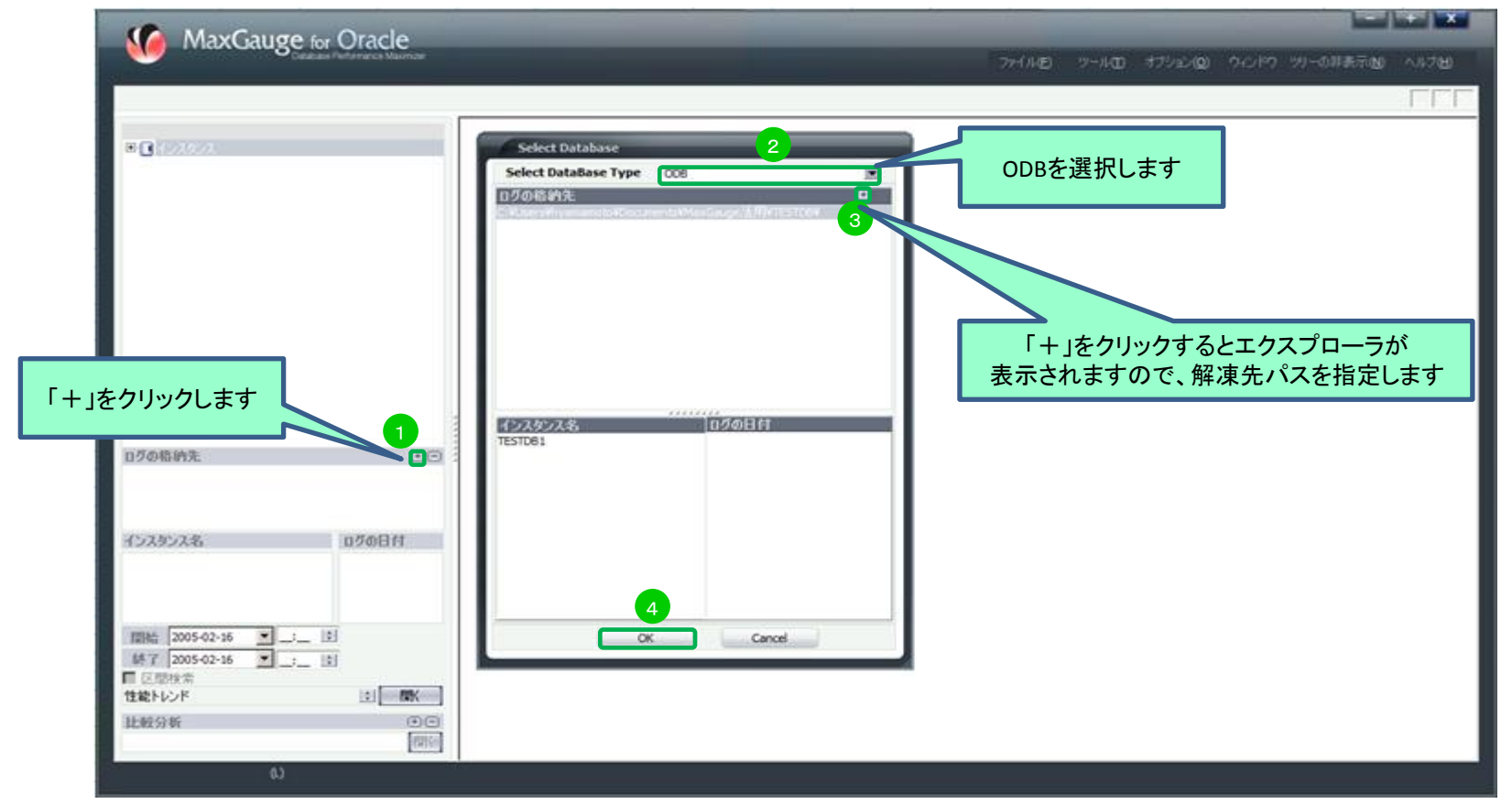

MaxGauge活用TIPs

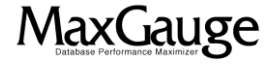

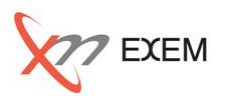

#### 「ログの格納先」に追加されます。このパスをクリックし「インスタンス名」、「ログの日付」を選択 し「開く」を実行することで解析ができます。

| MaxGauge for Oracle                                                                                                    |                                                                                                    |
|----------------------------------------------------------------------------------------------------|----------------------------------------------------------------------------------------------------|
| Database Performance Maximizer                                                                                                    | ファイル(E) ツール(I) オブション(Q) ウィンドウ ツリーの非表示(N) ヘルプ(H)                                                                                                    |
| (L) TESTDB107-01                                                                                                    |                                                                                                    |
|                                                                                                    |                                                                                                    |
|                                                                                                    |                                                                                                    |
|                                                                                                    |                                                                                                    |
|                                                                                                    | 00:00:00 23:59:00 23:59:00 23:59:00 (の)                                                                                                    |
|                                                                                                    | 100.000 - 100.000 - 100.00 |
|                                                                                                    |                                                                                                    |
| ログの格納先<br>し<br>CatUsesthyanamoto¥bocuments¥MaxGaugera##trics.u                                                                                                    | 先程指定したパスが、ここに追加されます。<br>このパスをクリックすると、「インスタンス名」が<br>表示されます                                                                                                    |
| インスタンス名 6 ログの日付 7<br>FESTD81 01:2-07-01 ●                                                                                                    | 4.000-<br>2.000-<br>ph/lighting                                                                                                    |
| 2012-07-04<br>2012-07-04<br>2012-07-07-04<br>2012-07-04<br>2012-07-04<br>2012-07-04<br>2012-07-04<br>2012-07-04<br>2012-07-04<br>2012-07-04<br>2012-07-04<br>2012-07-04<br>2012-07-04<br>2012-07-04<br>2012-07-04<br>2012-07-04<br>2012-07-04<br>2012-07-04<br>2012-07-04<br>2012-07-04<br>2012-07-04<br>2012-07-04<br>2012-07-04<br>2012-07-07-07-07-07-07-07-07-07-07-07-07-07- | 「インスタンス名」を選択すると「ログの日付」が<br>表示されます。                                                                                                    |
| 区間検索 8   性能トレンド 目   比較分析 ・                                                                                                    | JDBC Thin JDBC T MD 28840   3030   39   0   0   0   0   0   0   0   0   0   0   0   0   0   0   0   0   0   0   0   0   0   0   0   0   0   0   0   0   0   0   0   0   0   0   0   0   0   0   0   0   0   0   0   0   0   0   0   0   0   0   0   0   0   0   0   0   0   0   0   0   0   0   0   0   0   0   0   0   0   0   0   0   0   0   0   0   0   0   0   0   0   0   0   0   0   0   0   0   0   0   0   0   0   0   0   0   0   0   0   0   0   0   0   0   0   0   0   0   0   0   0   0   0   0 </th                                                                                                    |
| 性能トレンド (L) 20120701_TESTDB1                                                                                                    |                                                                                                    |

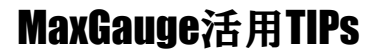

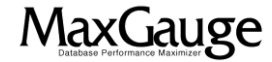

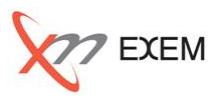

今回のTIPからは、以下の事を確認しました。

✓ リモートサイトとのMaxGaugeログの受け渡し

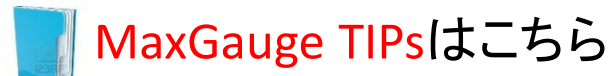

http://www.ex-em.co.jp/exem\_labo/exemlabo\_maxgauge\_tips\_index.html

<お問い合わせ>

日本エクセム株式会社

TEL:03-4530-9598

e-mail : service@ex-em.co.jp

DATABASE ARTIST GROUP http://www.ex-em.co.jp

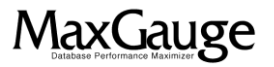